Artikel Helpcentrum

PLANNEN EN PRIJZEN

# Een account of organisatie verwijderen

Weergeven in het Helpcentrum: https://bitwarden.com/help/delete-your-account/

## **D** bit warden

### Een account of organisatie verwijderen

Het verwijderen van een Bitwarden-account of -organisatie verwijdert het account of de organisatie en **alle bijbehorende gegevens** permanent. Bitwarden "softwist" geen gegevens.

Het verwijderen van een account of organisatie annuleert niet automatisch een abonnement. Leer hoe je een abonnement opzegt voordat je een account verwijdert.

Als je bent afgesloten van je kluis en je je account wilt verwijderen zodat je een nieuwe account kunt aanmaken, neem dan contact met ons op en we kunnen je helpen je abonnement over te zetten naar de nieuwe account.

#### 🛆 Warning

Deze actie is permanent en kan niet ongedaan worden gemaakt.

#### Een persoonlijke account verwijderen

#### ⇒Zonder in te loggen

Om je account te verwijderen zonder dat je hoeft in te loggen (bijvoorbeeld als je je hoofdwachtwoord kwijt bent):

- 1. Open https://vault.bitwarden.com/#/recover-delete (of https://vault.bitwarden.eu/#/recover-delete) in een webbrowser.
- 2. Voer het e-mailadres in dat aan de account is gekoppeld om een bevestigingsmail voor het verwijderen te versturen.
- 3. Open de e-mail in uw inbox en controleer of u dit Bitwarden-account wilt verwijderen.

Als je je account verwijdert om een nieuwe te beginnen, zijn hier een paar volgende stappen:

- Als u een Bitwarden-account verwijdert waaraan een premium abonnement is gekoppeld, neem dan contact met ons op en we zullen uw bestaande abonnement opnieuw toepassen op het nieuwe account.
- Als je je kluisgegevens met succes hebt geëxporteerd voordat je ze verwijderde, kun je ze eenvoudig importeren in het nieuwe account.

#### ⇒Web-app

U kunt uw Bitwarden-account verwijderen uit de webapp:

1. Navigeer naar **Instellingen** → **Mijn account**:

### **D** bitwarden

| Password Manager                                                                                                | My account                                                                                                    | BW BW |
|----------------------------------------------------------------------------------------------------|----------------------------------------------------------------------------------------------------|-------|
| <ul> <li>□ Vaults</li> <li>∅ Send</li> <li>♥ Tools</li> <li>♥ Reports</li> <li>♥ Settings</li> <li>∧</li> </ul> | Name         Brett Warden         Email         dec24premium@bitwarden.com         Your account's fingerprint phrase: ??         backlit-maggot-writing-endpoint-negotiate |       |
| Security<br>Preferences<br>Subscription<br>Domain rules<br>Emergency access                                     | Continue                                                                                                    |       |
| A Password Manager                                                                                              | Danger zone         Careful, these actions are not reversible!         Deauthorize sessions       Purge vault         Delete account                                       |       |
| More from Bitwarden                                                                                             |                                                                                                    |       |

Mijn account

2. Scroll naar beneden naar Gevarenzone en selecteer Account verwijderen.

U wordt gevraagd om uw hoofdwachtwoord in te voeren om te bevestigen dat u gemachtigd bent om deze actie uit te voeren. ⇒Mobiel

Om uw Bitwarden-account te verwijderen uit de mobiele app:

- 1. Selecteer het tabblad Instellingen .
- 2. Scroll naar beneden en selecteer Account verwijderen.
- 3. Selecteer de knop Account verwijderen .

U wordt gevraagd om uw hoofdwachtwoord in te voeren om te bevestigen dat u gemachtigd bent om deze actie uit te voeren. **Een organisatie verwijderen** 

#### (i) Note

Alleen de eigenaar van een organisatie heeft de bevoegdheid om deze actie te ondernemen.

## **U bit**warden

1. Open de beheerconsole met de productswitcher (
):

| Password Manager                                            | All vaults                                                                                                    |            |                                    | New ~      | BW |
|-------------------------------------------------------------|----------------------------------------------------------------------------------------------------|------------|------------------------------------|------------|----|
| 🗇 Vaults                                                    |                                                                                                    |            | News                               | 0          |    |
| 🕼 Send                                                      |                                                                                                    |            | Name                               | Owner      | :  |
| $ m \leqslant$ Tools $~~~~~~~~~~~~~~~~~~~~~~~~~~~~~~~~~~~~$ | Q Search vau                                                                                                    | VISA       | Company Credit Card<br>Visa, *4242 | My Organiz | :  |
| æ Reports                                                   | All vaults                                                                                                    |            | Personal Login                     |            |    |
| Settings                                                    | My Vault                                                                                                    | 0 3        | myusername                         | Me         | :  |
|                                                             | ġ⊟ Teams Org :<br>+ New organization                                                                                           |            | Secure Note                        | Ме         | :  |
|                                                             | <ul> <li>✓ All items</li> <li>☆ Favorites</li> <li>④ Login</li> <li>□ Card</li> <li>Identity</li> <li>↓ Secure note</li> </ul> |            | Shared Login<br>sharedusername     | My Organiz | :  |
|                                                             | <ul> <li>✓ Folders</li> <li>☐ No folder</li> </ul>                                                                             |            |                                    |            |    |
| Password Manager                                            | ✓ Collections                                                                                                    |            |                                    |            |    |
| 🗔 Secrets Manager                                           | Default colle                                                                                                    |            |                                    |            |    |
| 团 Admin Console                                             | 🛍 Trash                                                                                                    |            |                                    |            |    |
|                                                             |                                                                                                    | Product sv | witcher                            |            |    |

#### 2. Navigeer naar Instellingen → Organisatie-info.

3. Scroll naar beneden naar de **Gevarenzone** en selecteer de **Organisatie verwijderen**. U wordt gevraagd om uw hoofdwachtwoord in te voeren om te bevestigen dat u gemachtigd bent om deze actie uit te voeren.